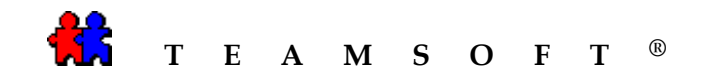

## WINDOWS

## **TAServer**<sup>®</sup>

## "As a Service"

## Installation

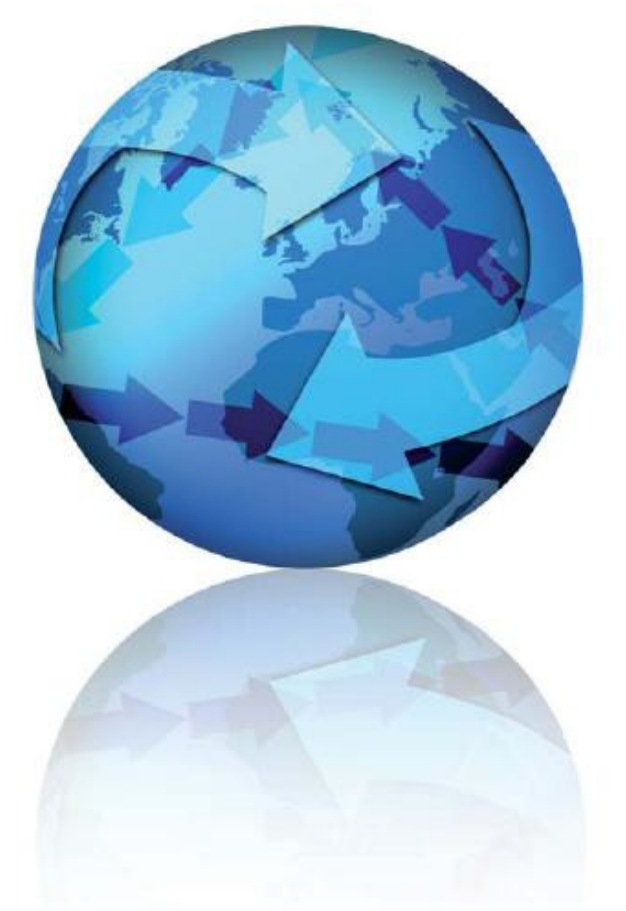

Date last updated: 2009-10-26

Attention: Please be advised that depending on your operating system and configuration the images displayed in this document may vary from your own.

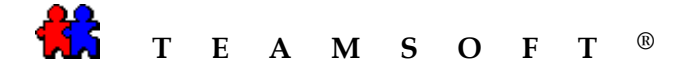

#### **Introduction**

This document explains how to setup TAServer as a service on your network.

- A. Installing third party vendor software "Application as Service" from Eltima Software
- B. Setting up TA-Server as a service
- C. Turning TA-Server as a service OFF for performing TA Administration functions
- D. Turning TA-Server as a service back ON

#### A) Installing third party vendor software "Application as Service"

- Download the latest version of Application as Service at: http://www.eltima.com/download/application\_service.exe
- Double click it using any file manager or Windows Explorer in order to start installation process

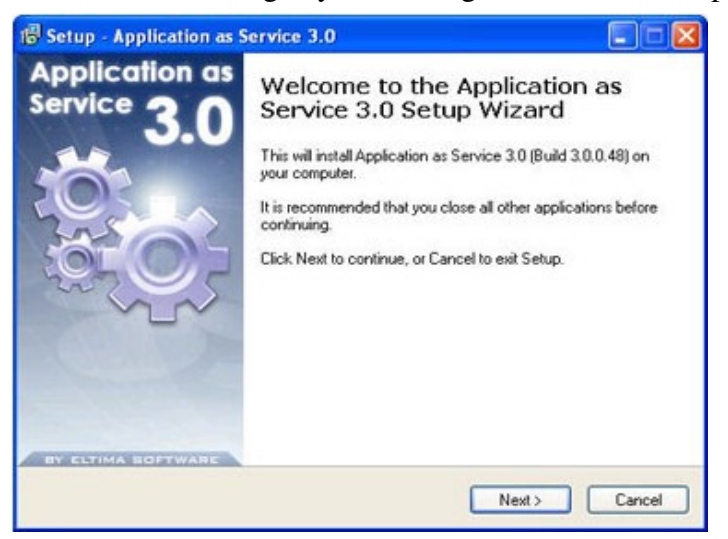

- Follow the prompts given, study the License Agreement carefully, select the destination path and choose shortcuts you wish to be created.
- Finish installation.

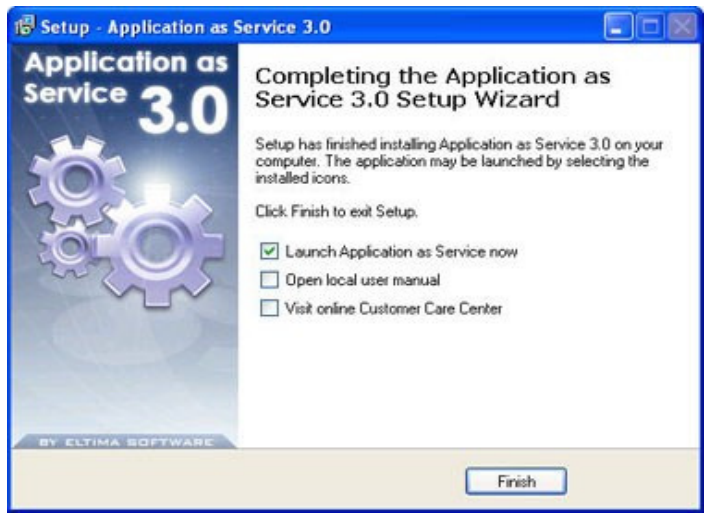

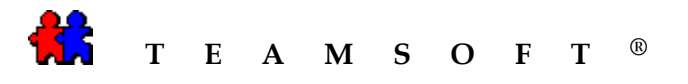

• Finally you will need to navigate either to the Start Menu and locate the launcher in Programs submenu or double-click the shortcut created on the desktop, if you chose this option, or simply launch Application as Service directly from the installer.

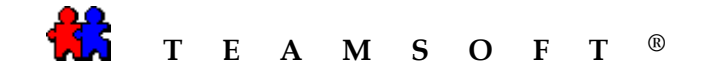

#### **B)** Setting up TA-Server as a service

1. Start up "TA-Server".

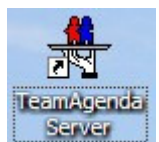

- a. Double-click the icon on your desktop or open it from "ProgramFiles\TeamAgendaServer\TeamAgendasServer.exe"
- b. Make sure that the correct \*.tdb is selected; "Configuration\TeamName..."
- c. Make sure that all your licenses are entered; "Configuration\License"
- d. Make sure that you have the correct port number: "Configuration\Network Protocols..."
- e. Quit TA-Server
- 2. Start up "Application as a Service"

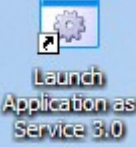

Double-click the icon on your desktop or open it from "ProgramFiles\Eltima Software\Application Service\Launch Application as Service 3.0.exe"

- 3. Setup "TA-Server" as a service.
  - a. From the "Main window" tool bar,

Click on the Create button to launch the "create service" dialog box.

b. From the "Create service" dialog box click on the *ki* browser to locate the TA-Server application. The default is "ProgramFiles\Teamsoft\TeamAgendaServer\TServer.exe".

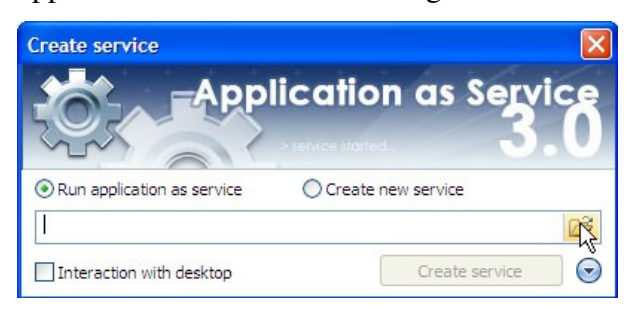

Page 4 of 9

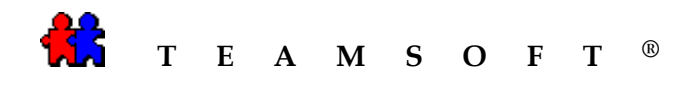

c. Using the "Open" dialog box:

| Open                   |                |                         |   |    |      | ?      |
|------------------------|----------------|-------------------------|---|----|------|--------|
| Look in:               | 🚞 TeamAgenda   | Server509               | ~ | 00 | 10 🖽 | •      |
| My Recent<br>Documents | TServer.exe    |                         |   |    |      |        |
| Desktop                |                |                         |   |    |      |        |
| My Documents           |                |                         |   |    |      |        |
| My Computer            |                |                         |   |    |      |        |
|                        | File name:     | TServer.exe             |   |    | ~    | Open   |
| My Network             | Files of type: | Executable file (*.exe) |   |    | ~    | Cancel |

Select the "TA-Server" program.

Click the "Open" button to open the "TA-Server" program.

d. To create "TA-Server" as a service:

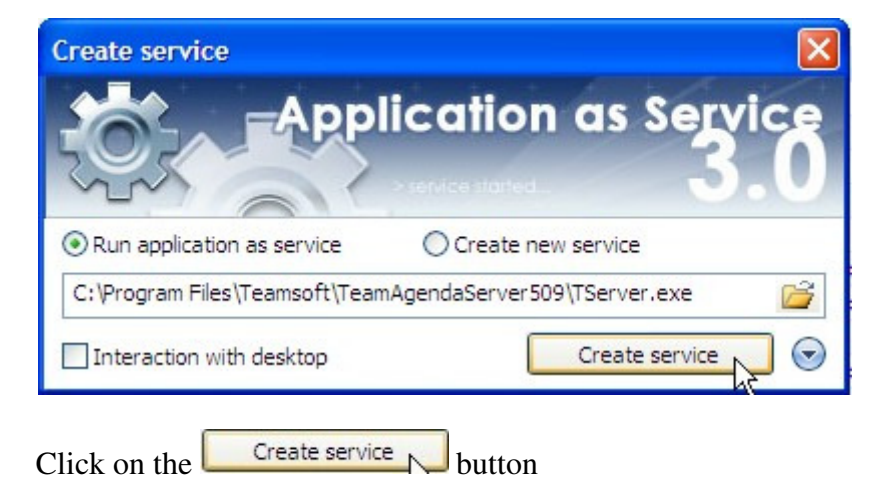

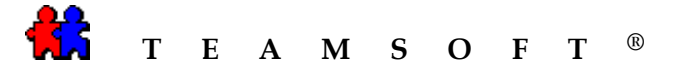

e. If you see 'TA-Server' in the "Services list" panel below, you have successfully created "TA-Server" as a service.

You need to configure 'TA-Server" to start automatically:

From the "Main Menu", double click to select "TA-Server" from the "Service List" screen below to edit the options for "TA-Service".

| Ser | vice  | : 🎇 Create + 🎲 Start + 🆓 Stop +              | 🎲 Edit - 🙀 Delete - 🗌          | 🔉 Copy 💂 | Add computer | 🔆 Local settings 🛛 🕝 |
|-----|-------|----------------------------------------------|--------------------------------|----------|--------------|----------------------|
|     | lo    | calhost                                      |                                |          |              | Þ                    |
|     |       | Display name /                               | Service name                   | Status   | Startup type | User                 |
| ) E | ltima | a services                                   |                                |          |              |                      |
|     | 4     | Calculator Sample Service                    | Calculator                     | stopped  | manual       | .\LocalSystem        |
|     | 1     | Eltima AppSrv service                        | EltimaAppSrv                   | running  | automatic    | .\LocalSystem        |
|     | 0     | Notepad Sample Service                       | Notepad                        | stopped  | manual       | .\LocalSystem        |
|     | 4     | TServer N                                    | TServer                        | stopped  | manual       | .\LocalSystem        |
| ) L | ocal  | system services                              |                                |          |              |                      |
|     | -     | .NET Runtime Optimization Service v2.0.50727 | clr_optimization_v2.0.50727_32 | stopped  | manual       | .\LocalSystem        |
|     | 4     | Alerter                                      | Alerter                        | stopped  | disabled     | NT AUTHORITY\Loc     |
|     | 4     | Application Layer Gateway Service            | ALG                            | running  | manual       | NT AUTHORITY\Loc     |
|     | 4     | Application Management                       | AppMgmt                        | stopped  | manual       | .\LocalSystem        |
|     | -     | ASP.NET State Service                        | aspnet_state                   | stopped  | manual       | NT AUTHORITY\Net     |
|     | -     | Automatic Updates                            | wuauserv                       | running  | automatic    | .\LocalSystem        |
|     | \$    | AVG8 WatchDog                                | avg8wd                         | running  | automatic    | .\LocalSystem        |
|     | 2     | Background Intelligent Transfer Service      | BITS                           | stopped  | manual       | .\LocalSystem        |
|     | 4     | Broadcom Wireless LAN Tray Service           | wltrysvc                       | running  | automatic    | .\LocalSystem        |
|     | 4     | ClipBook                                     | ClipSrv                        | stopped  | disabled     | .\LocalSystem        |
|     | 4     | COM+ Event System                            | EventSystem                    | running  | manual       | .\LocalSystem        |
|     | -     | COM+ System Application                      | COMSysApp                      | stopped  | manual       | .\LocalSystem        |
|     | 4     | Computer Browser                             | Browser                        | running  | automatic    | .\LocalSystem        |
|     | -     | Cryptographic Services                       | CryptSvc                       | running  | automatic    | .\LocalSystem        |
|     | -     | DCOM Server Process Launcher                 | DcomLaunch                     | running  | automatic    | .\LocalSystem        |
|     | 503   | DHCP Client                                  | Dhop                           | running  | automatic    | .\LocalSystem        |

Click on the

tab on the left hand side.

In the "Control options" section, select "Automatic" from the list window of the "Startup type".

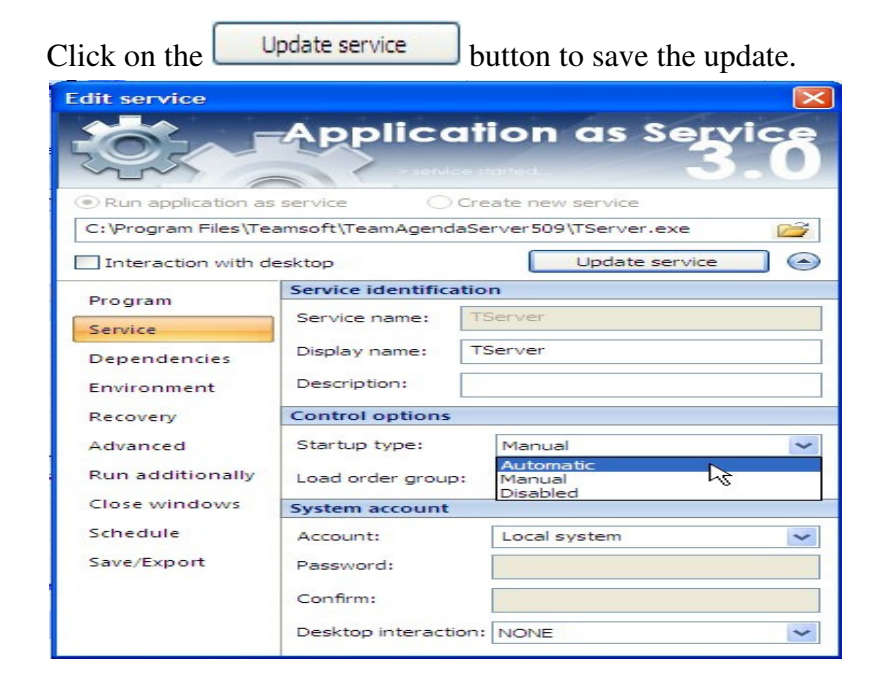

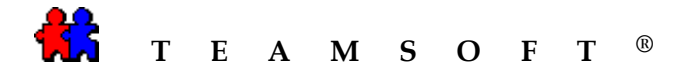

### C) Turning TA-Server as a service OFF for performing TA Administration functions

1. Start up "Application as a Service"

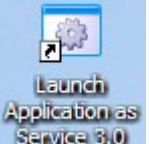

Double-click the icon Service 300 on the desktop or open it from "ProgramFiles\Eltima Software\Application Service\Launch Application as Service 3.0.exe"

2. Stop "TA-Server" as a service.

Click to select "TA-Server" from the "Service List" screen below.

| Sei | vice;           | र्ि Create + रि Start + रे ि Stop +          | 🦅 Edit 👻 🏹 Delete 👻            | 💮 Copy 😽 | Add computer | X Local settings 🛛 👔 |
|-----|-----------------|----------------------------------------------|--------------------------------|----------|--------------|----------------------|
| 1   | loc             | alhost                                       |                                |          |              | 1                    |
|     |                 | Display name 🖉 🖉                             | Service name                   | Status   | Startup type | User                 |
| ) E | ltima           | a services                                   |                                |          |              |                      |
|     | 4               | Calculator Sample Service                    | Calculator                     | stopped  | manual       | .\LocalSystem        |
|     |                 | Eltima AppSrv service                        | EltimaAppSrv                   | running  | automatic    | .\LocalSystem        |
|     | 1               | Notepad Sample Service                       | Notepad                        | stopped  | manual       | .\LocalSystem        |
| •   |                 | TServer                                      | TServer                        | running  | automatic    | .\LocalSystem        |
| ) L | ocal            | system services                              |                                |          |              |                      |
|     | 4               | .NET Runtime Optimization Service v2.0.50727 | clr_optimization_v2.0.50727_32 | stopped  | manual       | .\LocalSystem        |
|     | 4               | Alerter                                      | Alerter                        | stopped  | disabled     | NT AUTHORITY\Loc     |
|     | 4               | Application Layer Gateway Service            | ALG                            | running  | manual       | NT AUTHORITY\Loc     |
|     | 4               | Application Management                       | AppMgmt                        | stopped  | manual       | .\LocalSystem        |
|     | 4               | ASP.NET State Service                        | aspnet_state                   | stopped  | manual       | NT AUTHORITY\Net     |
|     | 4               | Automatic Updates                            | wuauserv                       | running  | automatic    | .\LocalSystem        |
|     | 4               | AVG8 WatchDog                                | avg8wd                         | running  | automatic    | .\LocalSystem        |
|     | 4               | Background Intelligent Transfer Service      | BITS                           | stopped  | manual       | .\LocalSystem        |
|     | 4               | Broadcom Wireless LAN Tray Service           | wltrysvc                       | running  | automatic    | .\LocalSystem        |
|     | 4               | ClipBook                                     | ClipSrv                        | stopped  | disabled     | .\LocalSystem        |
|     | 4               | COM+ Event System                            | EventSystem                    | running  | manual       | .\LocalSystem        |
|     | $\hat{\varphi}$ | COM+ System Application                      | COMSysApp                      | running  | manual       | .\LocalSystem        |
|     | 4               | Computer Browser                             | Browser                        | running  | automatic    | .\LocalSystem        |
|     | 4               | Cryptographic Services                       | CryptSvc                       | running  | automatic    | .\LocalSystem        |
|     |                 | DCOM Server Process Launcher                 | DcomLaunch                     | running  | automatic    | .\LocalSystem        |
|     | -               | DHCP Client                                  | Dhcp                           | running  | automatic    | .\LocalSystem        |

Click the <sup>Stop</sup> button to STOP 'TA-Server" as a service.

4. Start up "TA-Server".

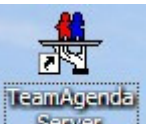

Double-click the icon server on desktop or open it from "ProgramFiles\TeamAgendaServer\TeamAgendasServer.exe".

Now you are able to perform your administration functions.

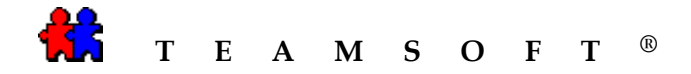

#### D) Turning TA-Server as a service back ON

1. Start up "Application as a Service"

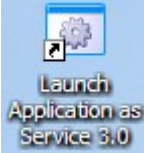

Double-click the icon service and on desktop or open it from "ProgramFiles\Eltima Software\Application Service\Launch Application as Service 3.0.exe"

2. Start "TA-Server" as a service.

Click to select "TA-Server" from the "Service List" screen below.

| Servic  | e: 🌾 Create 👻 🌾 Start 👻 🌾 Stop 👻            | 🎲 Edit 👻 🎲 Delete 👻 🗌          | 🌍 Copy 💂 | Add computer | K Local settings 🔞 |
|---------|---------------------------------------------|--------------------------------|----------|--------------|--------------------|
|         | ocalhost                                    |                                |          |              | Þ                  |
|         | Display name /                              | Service name                   | Status   | Startup type | User               |
| ) Eltir | na services                                 |                                |          |              |                    |
| 5       | Calculator Sample Service                   | Calculator                     | stopped  | manual       | .\LocalSystem      |
| 5       | Eltima AppSrv service                       | EltimaAppSrv                   | running  | automatic    | .\LocalSystem      |
| 5       | Notepad Sample Service                      | Notepad                        | stopped  | manual       | .\LocalSystem      |
| •       | TServer                                     | TServer                        | running  | automatic    | .\LocalSystem      |
| Loc     | al system services                          |                                |          |              |                    |
| 4       | NET Runtime Optimization Service v2.0.50727 | clr_optimization_v2.0.50727_32 | stopped  | manual       | .\LocalSystem      |
| 4       | Aerter                                      | Alerter                        | stopped  | disabled     | NT AUTHORITY\Loc   |
| 1       | Application Layer Gateway Service           | ALG                            | running  | manual       | NT AUTHORITY\Loc   |
| 5       | Application Management                      | AppMgmt                        | stopped  | manual       | .\LocalSystem      |
| 4       | ASP.NET State Service                       | aspnet_state                   | stopped  | manual       | NT AUTHORITY\Net   |
| 5       | Automatic Updates                           | wuauserv                       | running  | automatic    | .\LocalSystem      |
| 5       | AVG8 WatchDog                               | avg8wd                         | running  | automatic    | .\LocalSystem      |
| 1       | Background Intelligent Transfer Service     | BITS                           | stopped  | manual       | .\LocalSystem      |
| 5       | Broadcom Wireless LAN Tray Service          | wltrysvc                       | running  | automatic    | .\LocalSystem      |
| 5       | ClipBook                                    | ClipSrv                        | stopped  | disabled     | .\LocalSystem      |
| 5       | COM+ Event System                           | EventSystem                    | running  | manual       | .\LocalSystem      |
| 4       | COM+ System Application                     | COMSysApp                      | running  | manual       | .\LocalSystem      |
| 4       | Computer Browser                            | Browser                        | running  | automatic    | .\LocalSystem      |
| 4       | Cryptographic Services                      | CryptSvc                       | running  | automatic    | .\LocalSystem      |
| 5       | DCOM Server Process Launcher                | DcomLaunch                     | running  | automatic    | .\LocalSystem      |
| 4       | DHCP Client                                 | Dhcp                           | running  | automatic    | .\LocalSystem      |

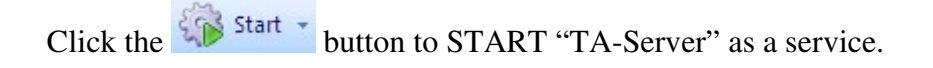

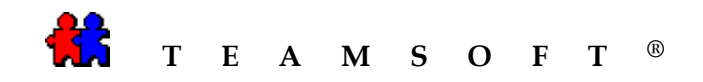

# This page is left blank intentionally